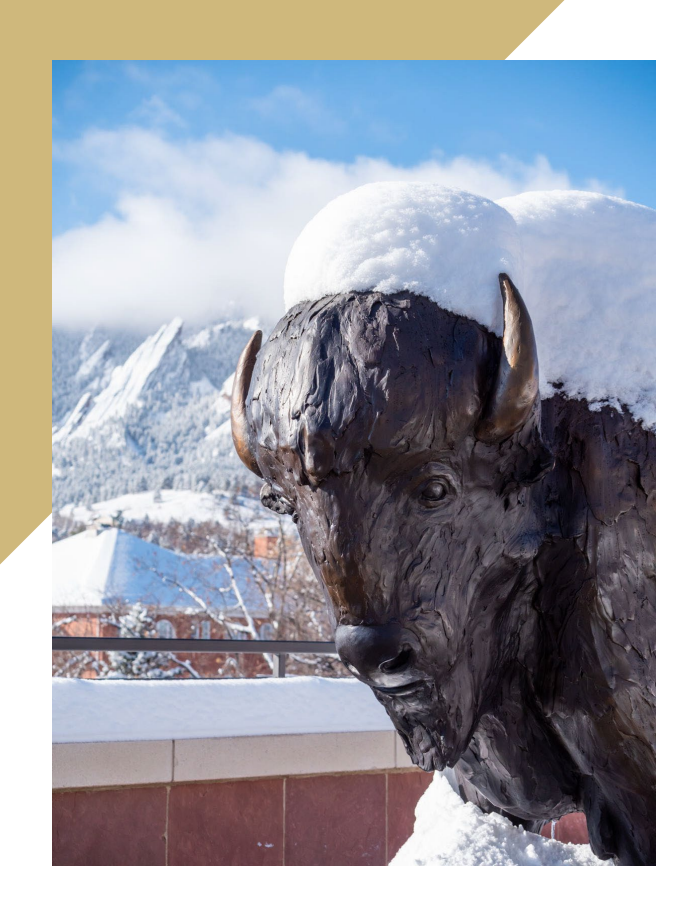

# Effort Reporting – Understanding and Certifying ePERs

Presenter: Ethan Goldsmith and Evan Blaisdell Contact: epers@cu.edu

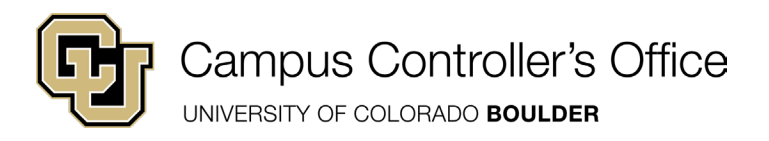

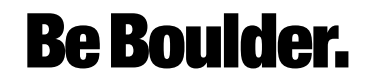

### Agenda

- What is Effort Reporting?
- Navigating and Filling Out ePERs
- ePERs Examples
- Common Problems
- ePERs for Separated Employees
- Resources for Completing ePERs
- Audit Finding Examples
- Questions

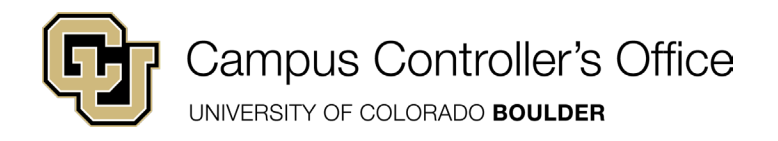

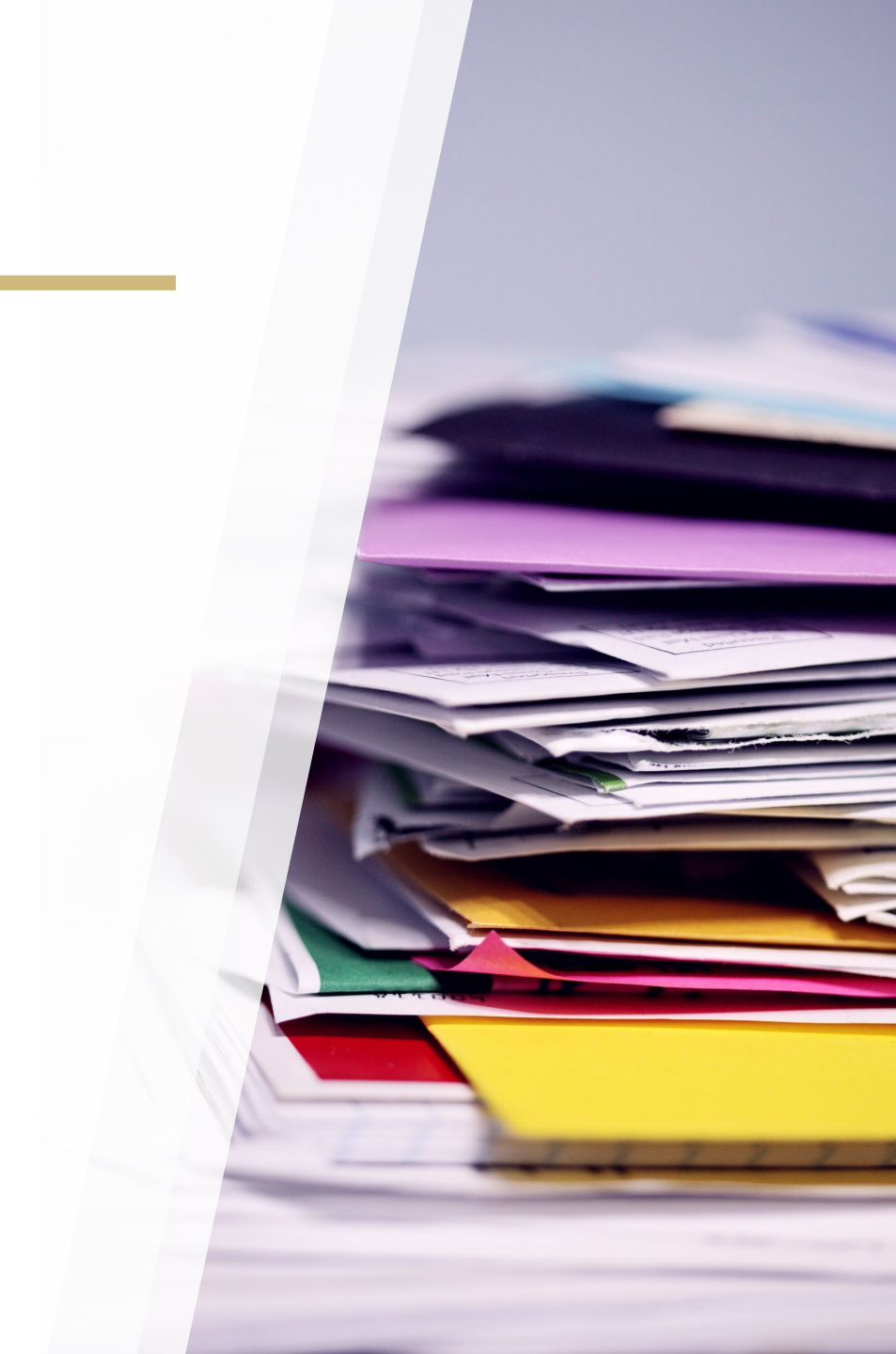

## What is Effort Reporting?

- The federal government requires work time or effort to be reported on all Federally Sponsored Awards
- As a measure of compliance and consistency, the University of Colorado requires effort reporting on all sponsored projects, federal and non-federal
- The University of Colorado uses electronic Personnel Effort Reporting (ePERs) to comply with this requirement

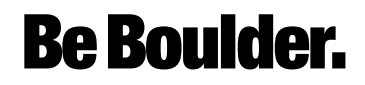

## ePERs – When Do They Occur?

- Effort Reports are generated for each semester based upon the payroll distribution in HCM:
- Spring: Jan May
- Summer: Jun Aug
- Fall: Sep Dec

• An ePER will be generated during the month following the end of an ePER term

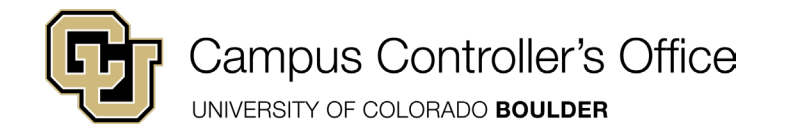

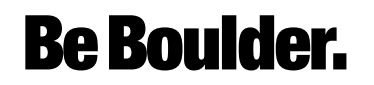

### **Sections of an ePER**

#### Position

Each position will have its own section of Sponsored Projects and Other Institutional Support to fill out

#### **Sponsored Projects**

List of Sponsored Project Speedtypes from which an employee received payroll

#### Other Institutional Support

Summary of all other work and funding the employee received that is nonsponsored (instruction, department administration, department research, clinical duties etc.)

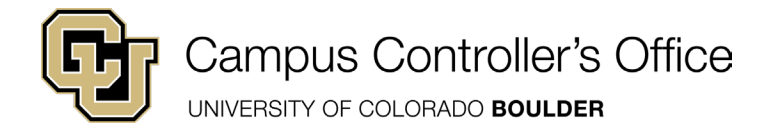

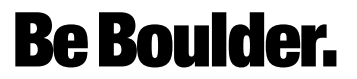

Payroll Distribution % Displays the % of salary paid by the speedtype/project listed on the ePER

#### Pay with Cost Share effort/NIH Cap

Includes payroll plus any additional percentage of effort committed to the project that will be covered by other university funding sources.

Total Other Institutional Support % of salary paid for non-sponsored project effort by any funding sources other than Funds 30/31. A value must be entered in this field, even if it's 0, to certify.

**Actual Effort %** 

The editable section of the ePERs. Individual needs to input their effort on a sponsored project or other institutional support.

### Sections of an ePER Cont.

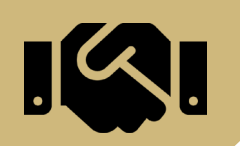

## **ePERs - Navigation**

Navigate to the campus portal at my.cu.edu

versity of Colorado Boulder

**CU Resources Home** 

CU Resources Home

My Info and Pay Benefits & Wellness

Training

Forms

Business Tools

Useful Links

Help / Support

Reporting and Compliance

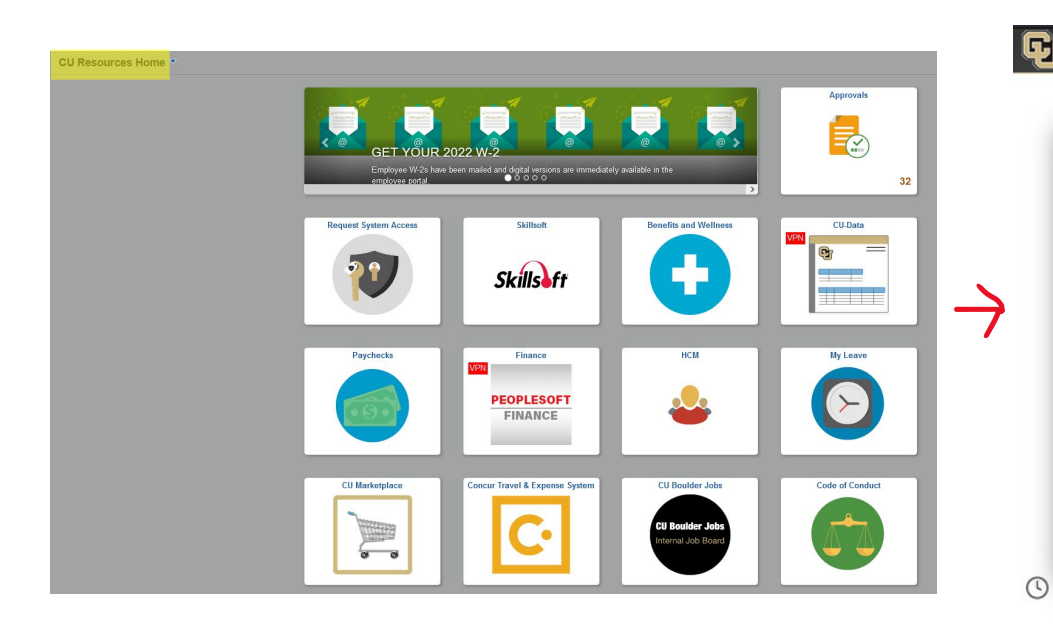

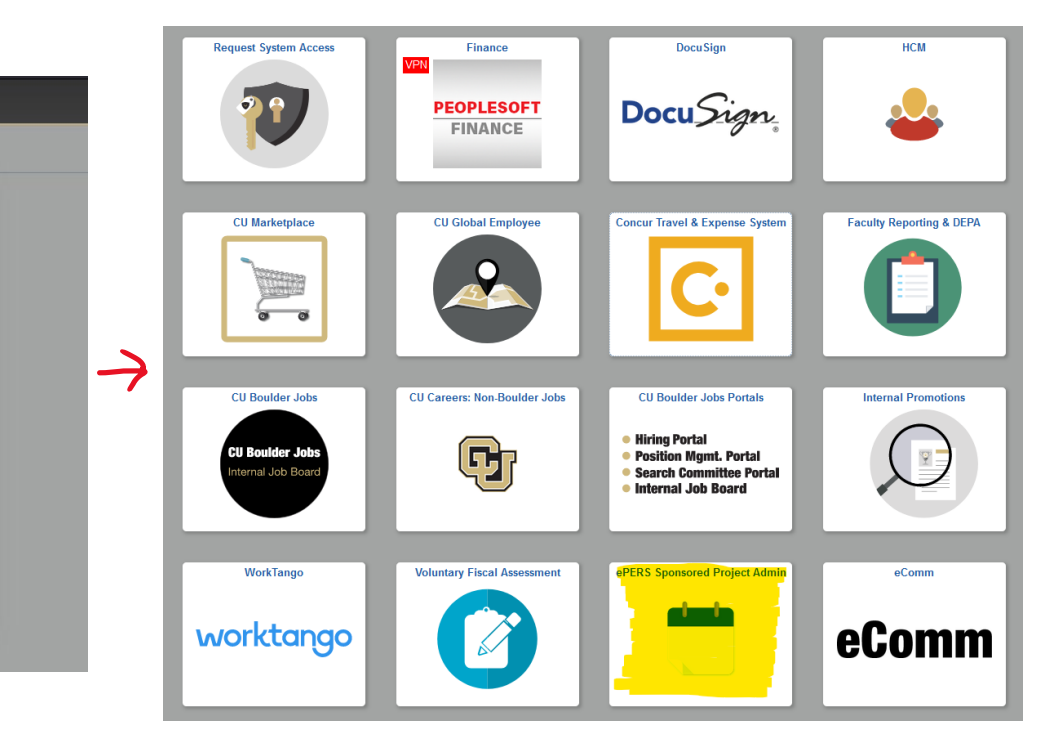

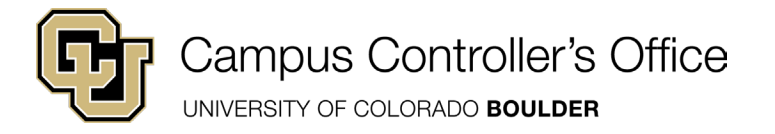

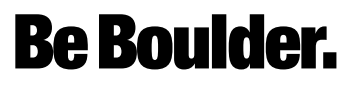

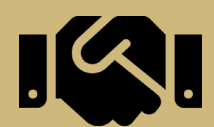

### ePERs – Navigation Cont.

Refresh

| Empl ID: 1997 June 1998  |              |  |
|--------------------------|--------------|--|
| Current                  |              |  |
| 2022 - Fall              | Not Complete |  |
| 2021 - Summer            | Not Complete |  |
| 2021 - Spring            | Not Complete |  |
| Recertification Required |              |  |
| None Found               |              |  |
| History                  |              |  |
| 2022 - Summer            | Complete     |  |
| 2013 - Spring            | Complete     |  |
| 2012 - Fall              | Complete     |  |
| 2012 - Spring            | Complete     |  |
| 2011 - Fall              | Complete     |  |
| 2011 - Summer            | Complete     |  |
| 2011 - Spring            | Complete     |  |
| 2010 - Fall              | Complete     |  |
| 2010 - Summer            | Complete     |  |
| 2010 - Spring            | Complete     |  |
| 2009 - Fall              | Complete     |  |
| 2009 - Summer            | Complete     |  |
| 2009 - Spring            | Complete     |  |
| 2008 - Fall              | Complete     |  |
| 2008 - Summer            | Complete     |  |
| 2008 - Spring            | Complete     |  |
| 2007 - Fall              | Complete     |  |
| 2007 - Summer            | Complete     |  |
| 2007 - Spring            | Complete     |  |
| 2006 - Fall              | Complete     |  |
| 2006 - Summer            | Complete     |  |

#### Return to Search

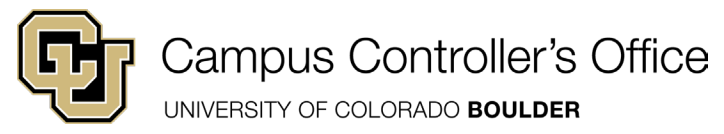

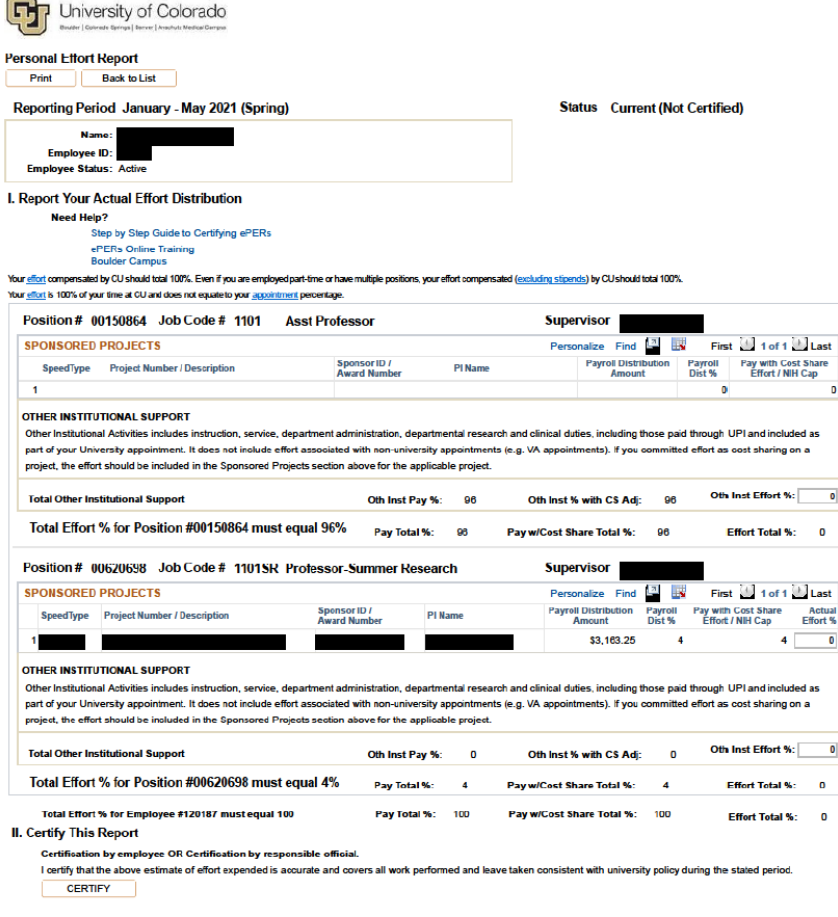

**Be Boulder.** 

As Of Date 02/01/2023

### ePER Example #1

| Po        | sition # (                      | 0642874 Job Code # 1310                                                           | Professional                                     | Research Ass                                 | t                            | Supervisor: Doe                  | e M.D., J         | ohn                                     |                    |
|-----------|---------------------------------|-----------------------------------------------------------------------------------|--------------------------------------------------|----------------------------------------------|------------------------------|----------------------------------|-------------------|-----------------------------------------|--------------------|
| SP        | ONSORED                         | PROJECTS                                                                          |                                                  |                                              |                              | Personalize   Find               | a   🔜             | First 🚳 1-2 of 2                        | 🕅 Last             |
|           | SpeedType                       | Project Number / Description                                                      | Sponsor I<br>Award Nu                            | D/ PIN<br>mber PIN                           | ame                          | Payroll Distribution<br>Amount   | Payroll<br>Dist % | Pay with Cost Share<br>Effort / NIH Cap | Actual<br>Effort % |
| 1         | 130хооох                        | 25xxxx / Nih                                                                      | NIH                                              | Smi                                          | th M.D.,Joe                  | \$7,700.00                       | 62                | 62                                      | 62                 |
| 2         | 130уууууу                       | 257yyyyy/ Famu                                                                    | FAMU                                             | Smi                                          | th M.D., Joe                 | \$4,800.00                       | 38                | 38                                      | 38                 |
| pa<br>pro | t of your Uni<br>ject, the effo | versity appointment. It does not includ<br>rt should be included in the Sponsored | le effort associated w<br>d Projects section abo | ith non-university a<br>ove for the applicat | appointments<br>ole project. | i (e.g. VA appointments). If you | i committe        | d effort as cost sharing                | ) on a             |
| То        | tal Other In                    | stitutional Support                                                               |                                                  | Oth Inst Pay %:                              | 0                            | Oth Inst % with CS Adj           | : 0               | Oth Inst Effort                         | %: 0               |
| T         | otal Effort                     | % for Position #00642874 m                                                        | ust equal 100%                                   | Pay Total %:                                 | 100                          | Pay w/Cost Share Total %:        | 100               | Effort Total %                          | 6: 100             |
|           | Total Effort                    | % for Employee #191755 must equ                                                   | al 100                                           | Pay Total %:                                 | 100                          | Pay w/Cost Share Total %:        | 100               | Effort Total 9                          | 6. 100             |

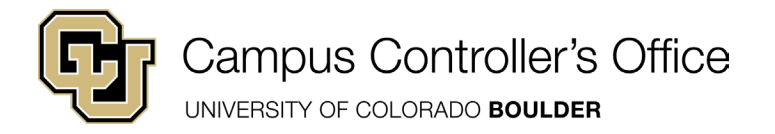

 $\checkmark$ 

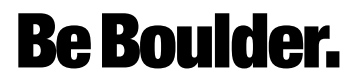

## **Checking Effort Distribution**

To calculate effort, use this equation:

Average weekly project hours

– = % Project effort

Average weekly CU hours

- Effort % can be higher than Payroll Distribution % on a sponsored project. The reverse (Payroll > Effort) is not allowed.
- Total Effort must equal 100%
- A Payroll Expense Transfer (PET) is used to correct any errors found during ePER review

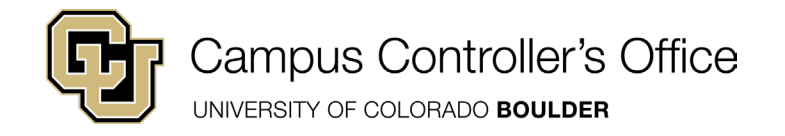

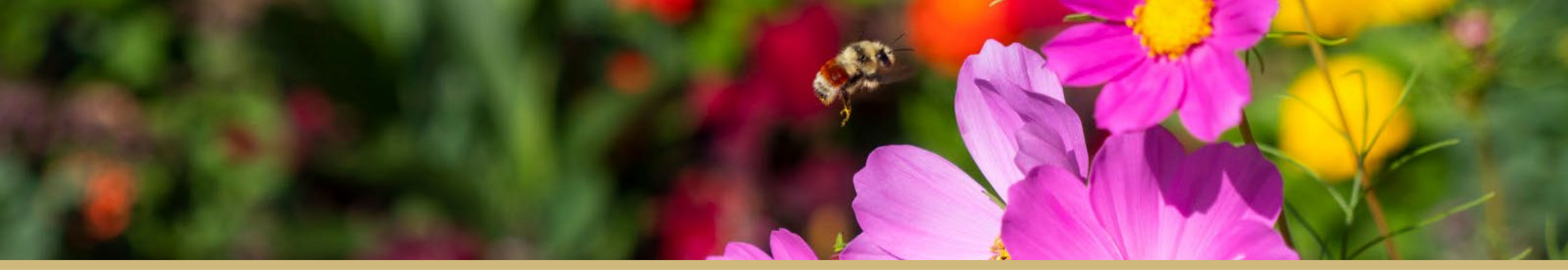

### ePER Example #2

| osition # 0                                              | 00642874 Job Code # 1310                                                                                                    | Professional Resear                                                                                                 | ch Asst                                                                | Supervisor: Doe                                                    | e M.D., J               | ohn                                                |                   |
|----------------------------------------------------------|----------------------------------------------------------------------------------------------------|----------------------------------------------------------------------------------------------------|------------------------------------------------------------------------|--------------------------------------------------------------------|-------------------------|----------------------------------------------------|-------------------|
| PONSORED                                                 | PROJECTS                                                                                                    |                                                                                                    |                                                                        | Personalize   Find                                                 | 21                      | First 4 1-2 of 2                                   | E Last            |
| SpeedType                                                | Project Number / Description                                                                                                    | Sponsor ID /<br>Award Number                                                                                        | PI Name                                                                | Payroll Distribution<br>Amount                                     | Payroll<br>Dist %       | Pay with Cost Share<br>Effort / NIH Cap            | Actua<br>Effort 9 |
| 1 130xxxxx                                               | 25xxxx / Nih .                                                                                                    | NIH / 5                                                                                                    | Smith M.D., Joe                                                        | \$7,700.00                                                         | 40                      | 40                                                 | 6                 |
| 2 130yyyyyy                                              | 257yyyyy/ Famu                                                                                                    | FAMU / C                                                                                                    | Smith M.D., Joe                                                        | \$4,800.00                                                         | 20                      | 20                                                 | 20                |
| ther Institution<br>art of your Univ<br>roject, the effo | nal Activities includes instruction, service<br>iversity appointment. It does not include<br>int should be included in the Sponsored I | <ul> <li>department administration,<br/>effort associated with non-ur<br/>Projects section above for the</li> </ul> | departmental research<br>hiversity appointments<br>applicable project. | and clinical duties, including t<br>(e.g. VA appointments). If you | hose paid<br>I committe | through UPI and includ<br>d effort as cost sharing | on a              |
| Total Other In                                           | stitutional Support                                                                                                    | Oth Ins                                                                                                    | tPay%: 0                                                               | Oth Inst % with CS Adj                                             | j: 40                   | Oth Inst Effort 9                                  | 6: 2              |
| Total Effort                                             | 0/ for Desition #000040074 mm                                                                                                    | 1                                                                                                    |                                                                        |                                                                    |                         |                                                    |                   |

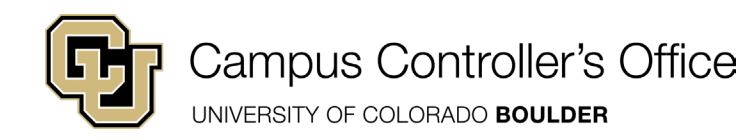

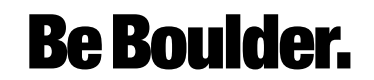

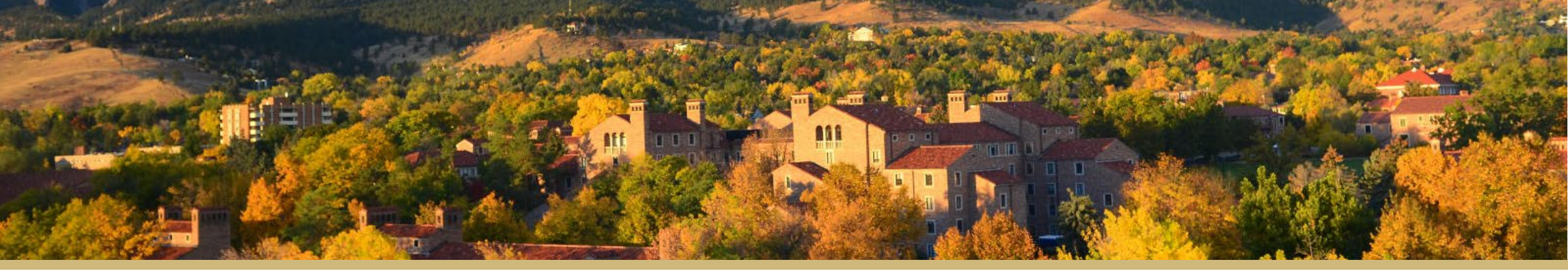

### ePER Example #3

|                                                                                              | 0642874 Job Code # 1310                                                                                                    | Professional Research                                                                                                    | Asst                                                                           | Supervisor: Doe                                                                                                    | e M.D., J                           | ohn                                                                                       |                             |
|----------------------------------------------------------------------------------------------|----------------------------------------------------------------------------------------------------|----------------------------------------------------------------------------------------------------|--------------------------------------------------------------------------------|----------------------------------------------------------------------------------------------------|-------------------------------------|-------------------------------------------------------------------------------------------|-----------------------------|
| SPONSORED                                                                                    | PROJECTS                                                                                                    |                                                                                                    |                                                                                | Personalize   Find                                                                                                    | a   🔜                               | First 4 1-2 of 2                                                                          | Last                        |
| SpeedType                                                                                    | Project Number / Description                                                                                                    | Sponsor ID /<br>Award Number                                                                                                    | PI Name                                                                        | Payroll Distribution<br>Amount                                                                                                | Payroll<br>Dist %                   | Pay with Cost Share<br>Effort / NIH Cap                                                   | Actua<br>Effort 9           |
| 1 130хохох                                                                                   | 25xxxx / Nih Se                                                                                                    | NIH / 5                                                                                                    | Smith M.D., Joe                                                                | \$7,700.00                                                                                                    | 62                                  | 62                                                                                        | 5                           |
| 2 130yyyyyy                                                                                  | 257yyyyy/ Famu                                                                                                    | FAMU / C                                                                                                    | Smith M.D., Joe                                                                | \$4,800.00                                                                                                    | 38                                  | 38                                                                                        | 5                           |
| Other Institution                                                                            | nal Activities includes instruction, service                                                                                                    | e, department administration, depa<br>effort associated with non-univer                                                                                      | artmental research                                                             | h and clinical duties, including t                                                                                            | hose paid                           | through UPI and includ                                                                    | ed as                       |
| Other Institutior<br>part of your Uni<br>project, the effo                                   | al Activities includes instruction, service<br>versity appointment. It does not include<br>it should be included in the Sponsored<br>stitutional Support  | e, department administration, depa<br>e effort associated with non-univer<br>Projects section above for the app<br>Oth Inst Pay                              | rtmental research<br>sity appointments<br>licable project.<br>y %: 0           | h and clinical duties, including t<br>s (e.g. VA appointments). If you<br>Oth Inst % with CS Adj                              | hose paid<br>committe<br>: 0        | through UPI and includ<br>d effort as cost sharing<br>Oth Inst Effort %                   | ed as<br>on a               |
| Other Institutior<br>part of your Uni<br>project, the effo<br>Total Other In<br>Total Effort | nal Activities includes instruction, service<br>versity appointment. It does not include<br>it should be included in the Sponsored<br>stitutional Support | e, department administration, depa<br>e effort associated with non-univer<br>Projects section above for the app<br>Oth Inst Pay<br>St equal 100% Pay Total 9 | rtmental researcl<br>sity appointments<br>licable project.<br>v %: 0<br>6: 100 | h and clinical duties, including t<br>s (e.g. VA appointments). If you<br>Oth Inst % with CS Adj<br>Pay w/Cost Share Total %: | hose paid<br>committe<br>: 0<br>100 | through UPI and includ<br>d effort as cost sharing<br>Oth Inst Effort %<br>Effort Total % | ed as<br>on a<br>:<br>: 100 |

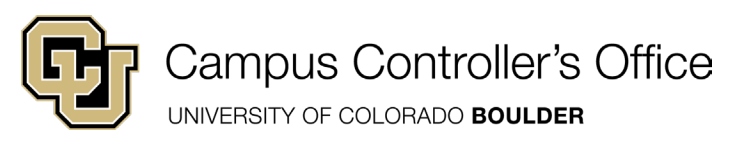

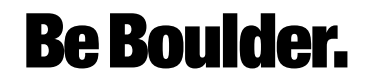

## **Common Problems**

- After reviewing effort, you notice the Payroll Dist % is incorrect on a Sponsored Project
- While trying to access an ePERs tile, the system is saying you have invalid credentials or logs you off
- The ePERs status is listed as 'Hold'
- An ePERs generated for an academic term which the employee did not work

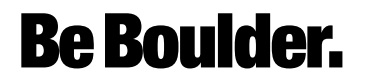

### ePERs for Separated Employees

If a researcher has left the university with outstanding ePERs, the effort will need to be certified by someone with suitable means of verification

- Supervisors of separated employees can access the employee's ePER through their supervisor portal (accessible in the ePERs Supervisor tile)

 The department can contact epers@cu.edu and a PDF version of the ePER can be provided for certification by the PI or chair

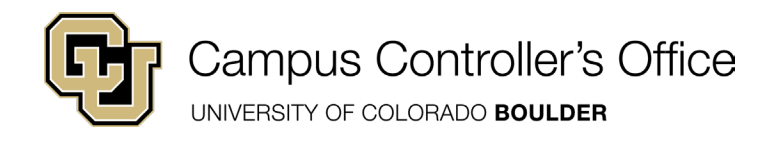

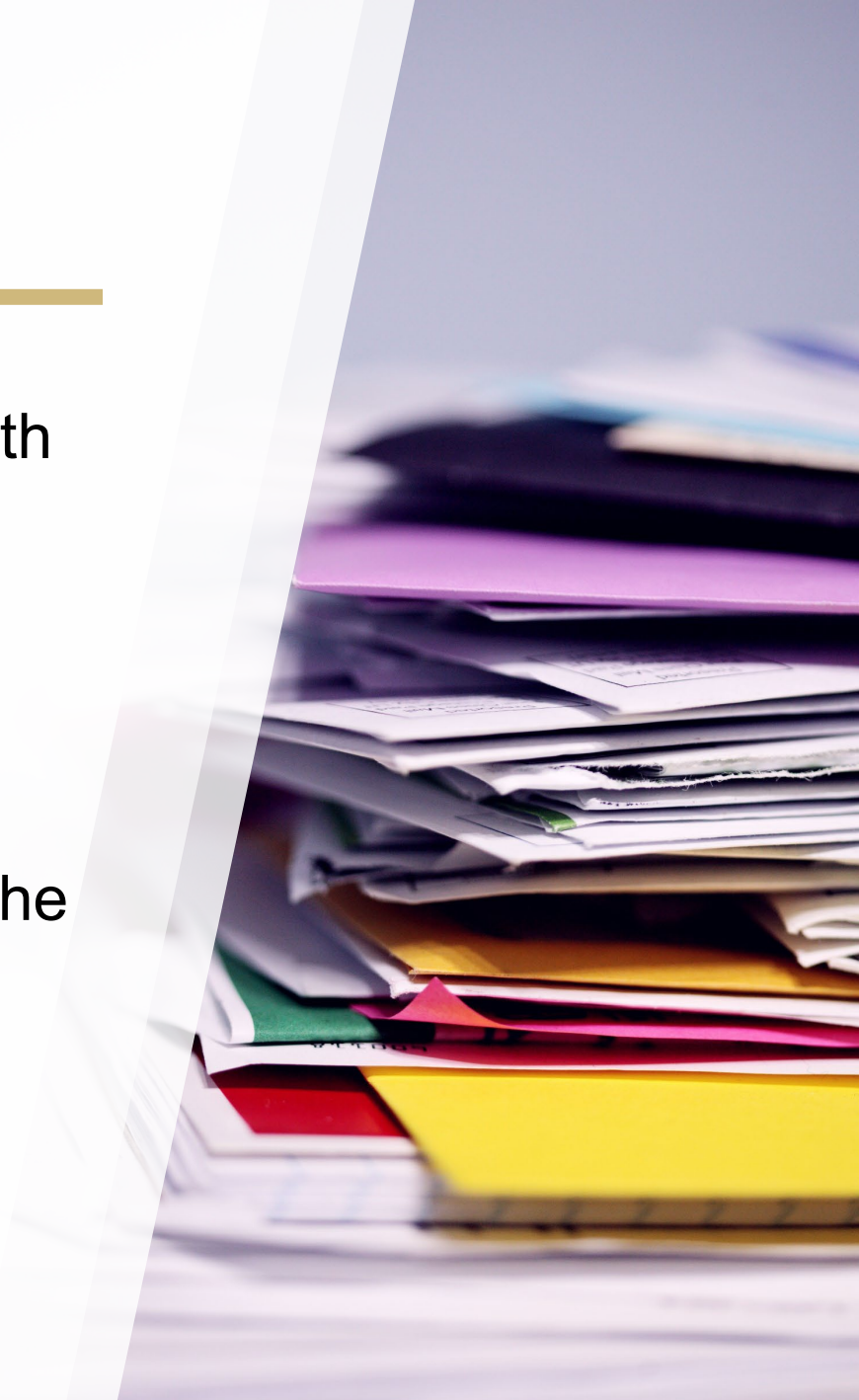

## Audit Finding Example #1

#### Harvard University (\$2.4 Million Settlement)

Auditors investigated 4 projects that included expenses for staff members who did not work on

the projects. \$2.4 Million Settlement

Findings

Faculty time was also found to be overstated.

• Government was billed for salaries and expenses unrelated to federal grants.

 Harvard agreed to pay \$3.3 million over charges a researcher spent fewer hours than

promised on a research study.

#### **Be Boulder.**

## Audit Finding Example #2

#### Johns Hopkins University (\$2.6 DOJ Million Settlement)

 Auditors investigated physicians who received salaries from the university as well as from

another medical practice group.

- Findings
- $\circ~$  Faculty time and effort devoted to NIH grants was overstated.
- $\circ~$  Knowingly overstated time worked
- $\circ~$  Charged more than 100% of salary
- Promised grant would support work by other employees, but the work was never performed

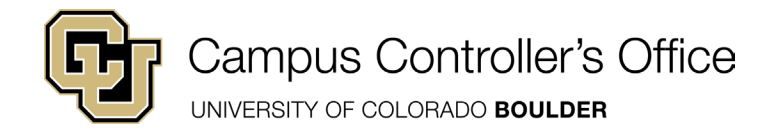

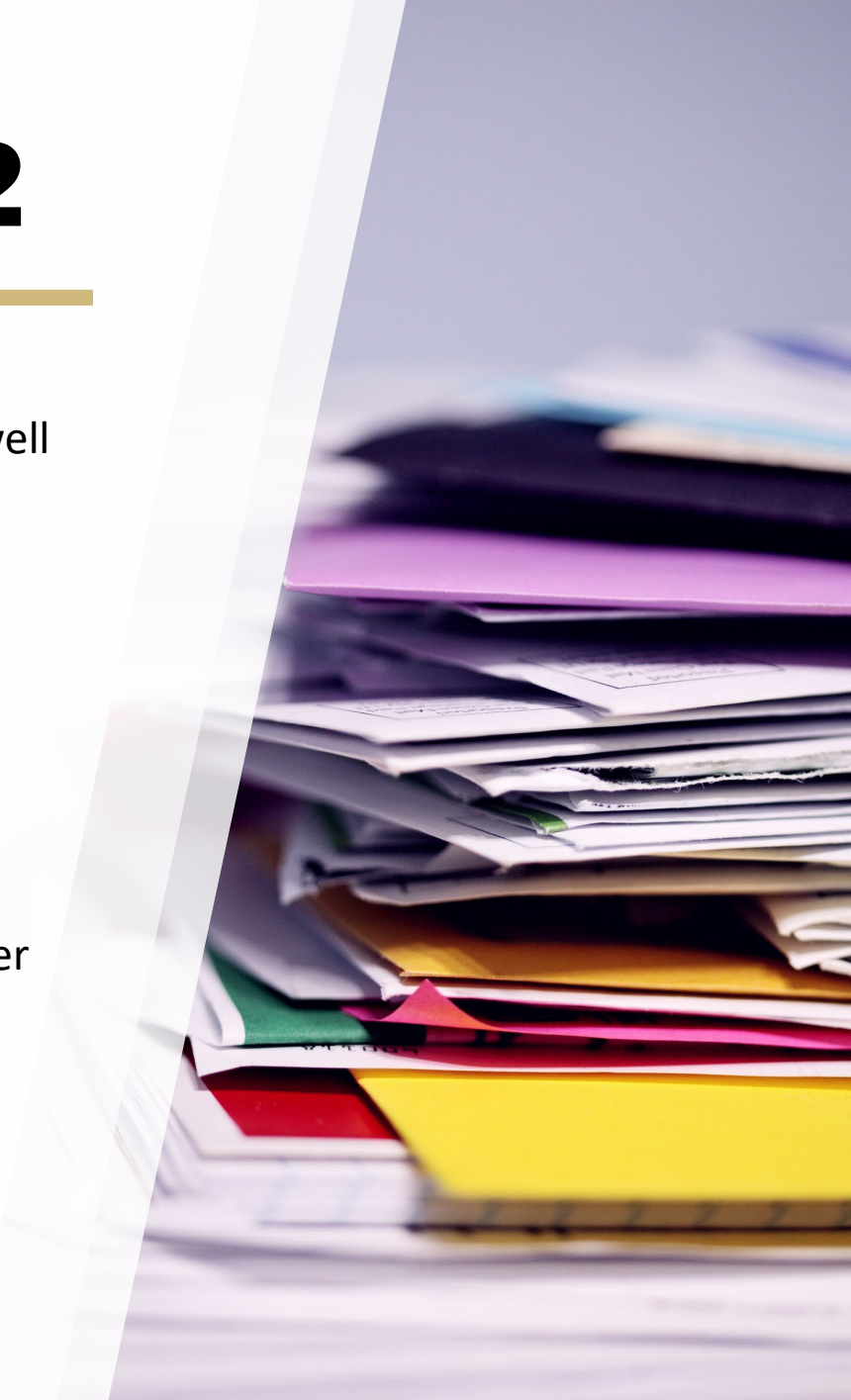

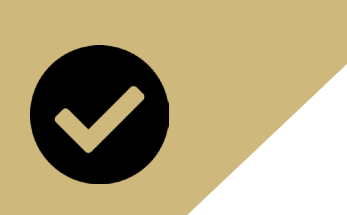

#### Resources

Questions and Concerns: Please contact <a href="mailto:epers@colorado.edu">epers@colorado.edu</a>

University of Colorado Training ePERs Policy and Procedure ePERs for Separated Employees

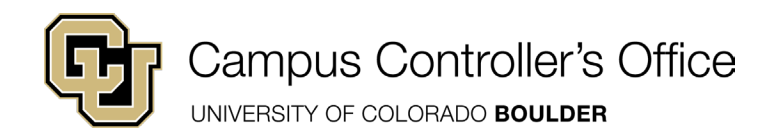

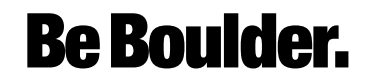

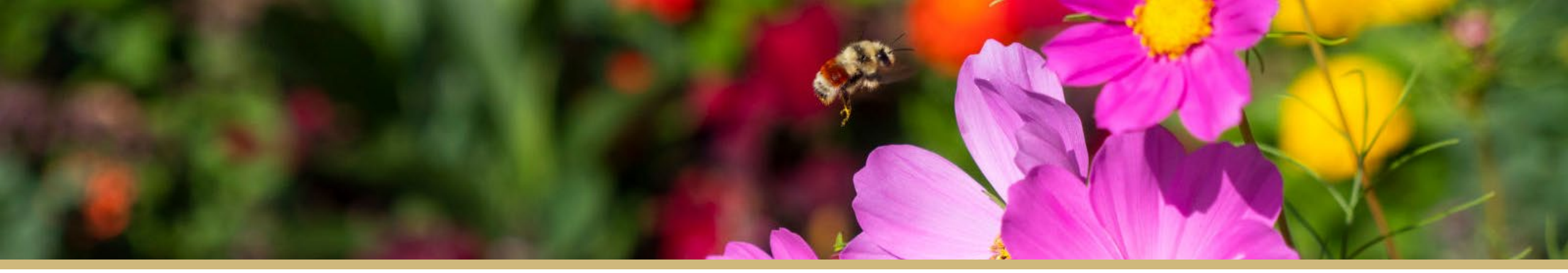

# **Questions?**

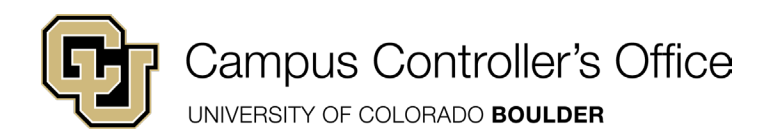

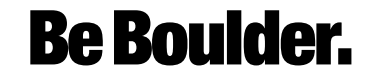